# 第7次NACCS 用デジタル証明書 新規取得/更新手順書 〈NACCS デジタル証明書取得ツール編〉

Ver-202506

輸出入・港湾関連情報処理センター株式会社

# 目次

| 1.     | 留意事項                          | 1  |
|--------|-------------------------------|----|
| ]      | l.1.デジタル証明書登録時のアカウントについて      | 1  |
| ]      | I.2.デジタル証明書の有効期間について          | 1  |
| ]      | l.3.ユーザ利用環境について               | 2  |
| 2      | 事前準備                          | 3  |
| 4<br>2 | 2.1.ツールのダウンロード/インストールについて     | 3  |
| 2      | 2. 2. 社内システムへの通信許可設定          | 4  |
| 4<br>2 | 2.3.ルート証明書について                | 4  |
| 3.     | ツールのダウンロード/インストール手順           | 5  |
| e<br>e | 3.1.ツールのダウンロード                | 5  |
| ç      | 3.2.ツールのインストール                | 7  |
| 4.     | ツールの起動                        | 11 |
| 5.     | 証明書の新規取得手順                    | 13 |
| Ę      | 5.1.証明書の新規取得/登録手順             | 13 |
| Ę      | 5.2.プロキシご利用時について              | 15 |
| 6.     | 証明書の更新手順                      | 16 |
| (      | 6.1.証明書の更新/登録手順               | 16 |
| 7.     | 証明書の確認方法                      | 19 |
| 8.     | アンインストール手順                    | 21 |
| 8      | 3.1.コントロールパネルからアンインストールする手順   | 21 |
| 8      | 3.2.インストーラーファイルからアンインストールする手順 | 24 |
| 9      | サポート情報                        | 27 |
| Ç      | 9.1.ツールバージョン確認方法              | 27 |
| Q      | 9.2.ルート証明書の取得方法について           | 28 |
| Q      | 9.3. ご利用にあたっての注意事項            | 34 |
|        | 9.3.1.インストール時のレジストリ操作エラー      | 34 |
|        | 9.3.2.修復インストール                | 34 |
| Q      | 9.4.サービスメンテナンス                | 35 |

#### 1. 留意事項

第7次 NACCS 用デジタル証明書の新規登録および証明書の更新を行うための専用ツール 「NACCS デジタル証明書取得ツール」を提供しています。本書では、「NACCS デジタル証明書 取得ツール」の利用方法について説明しています。

#### 1.1.デジタル証明書登録時のアカウントについて

デジタル証明書を登録される際は、必ずご自身が業務をする際のWindowsのログ オンアカウントで登録してください。例えば「Administrator」でログオンしデジタ ル証明書を登録されますと、その証明書は「Administrator」でログオンしたときに しか使用できませんので、ご注意ください。

#### 1.2. デジタル証明書の有効期間について

デジタル証明書の有効期間は、発行日から**5年1か月**となります。証明書の有効 期間終了日の28日前から更新可能となり、更新のお知らせ通知が表示されます。有 効期限までに更新をしてください。更新作業を怠りますと、有効期限を過ぎたデジ タル証明書では、「netNACCS ソフトでの送受信」および「WebNACCS へのアクセス」、 「netAPI での送受信」ができなくなり、デジタル証明書の再発行手続きが必要とな りますので、ご自身のデジタル証明書の有効期限をご確認の上、更新作業は確実に 行っていただきますようお願いいたします。

※ 更新のお知らせ通知は、本書「6.1. 証明書の更新/登録手順」をご確認ください

※ 再発行が必要となった場合の手続きにつきましては、NACCS 掲示板「申込手続 (NSS)」コンテンツに掲載の「デジタル証明書再発行の入力例」をご参照ください。

# 1.3. ユーザ利用環境について

(1) 対応 OS およびブラウザ

|               | 対応ブラウザ                            |                   |                  |  |  |
|---------------|-----------------------------------|-------------------|------------------|--|--|
| 0S            | Microsoft<br>Internet<br>Explorer | Microsoft<br>Edge | Google<br>Chrome |  |  |
| Windows11 Pro | ×                                 | 0                 | 0                |  |  |

(2) 依存するソフトウェア

「Microsoft .NET Framework 4.8」がインストールされている必要があり

(3) 表示言語

日本語

(4) サポートする プロキシ認証の種類

NACCS デジタル証明書取得ツールがサポートするプロキシ認証の種類は、以下のとおりです。

- Basic 認証
- NTLM 認証

#### 2. 事前準備

本章は、「第7次 NACCS 用デジタル証明書」の発行作業に必要な「NACCS デジタル証明書 取得ツール」に関する事前準備について説明します。

なお、既に第7次用の「NACCS デジタル証明書取得ツール」をインストールされている方 は、「3. ツールのダウンロード/インストール手順」の実施は不要となりますので、「5. 証明 書の新規取得手順」または「6. 証明書の更新手順」に進んでください。

#### 2.1. ツールのダウンロード/インストールについて

本ツールは、ユーザ領域へのインストールを行うため、管理者権限は不要となり ます。しかしながら、貴社のセキュリティポリシーの設定によっては本ツールのダ ウンロード時やインストール時に下記状態となる可能性があります。

- 「NACCS デジタル証明書取得ツール」がセキュリティソフトにてウイルス検知 される。
- ・「NACCS デジタル証明書取得ツール」実行時に管理者権限で実行するように促される。

このような場合は、貴社のシステム管理者とご相談の上、本ツールをご利用くだ さい。また、貴社のセキュリティポリシーの設定上、本ツールのご利用が不可の場 合は、Web ブラウザで新規取得してください。取得方法は、別冊「第7次 NACCS 用デ ジタル証明書 新規取得/更新手順書(Web ブラウザ編)」をご参照ください。

3

#### 2.2. 社内システムへの通信許可設定

「netNACCS ソフトでの送受信」および「WebNACCS へのアクセス」、「デジタル証明 書の取得」等にあたり、貴社のセキュリティーシステムで通信が制限されないよ う、事前に以下 URL を通信許可設定するようお願いします。なお、通信ポートは TCP443 (https)となります。

【netNACCS ソフトでの送受信】

 (本番) uac21j0vvasdpv9j7.nac.naccs.jp
 (試験) acjh4icrfmdu4utg7.nac.naccs.jp
 [WebNACCS へのアクセス] web-prod.nac.naccs.jp
 [デジタル証明書の取得] cert.nac.naccs.jp

#### 2.3. ルート証明書について

第7次 NACCS では、TLS 暗号化通信に必要なルート証明書は、パブリック認証局(発行者: Security Communication RootCA2) で発行したものを利用します。

通常、Windows0S では「ルート証明書更新プログラム」にて自動的に登録されるため、手動でのルート証明書の取得/登録作業は、不要となります。

もし、この「ルート証明書更新プログラム」を無効にしている場合などは、手動でルート 証明書を取得/登録するようお願いします。(「9.2. ルート証明書の取得方法について」参照)

# 3. ツールのダウンロード/インストール手順

本章は「第7次 NACCS 用デジタル証明書」の発行作業に必要な第7次用の「NACCS デジタル証明書取得ツール」のインストーラをダウンロードし、インストールする手順となります。

#### 3.1.ツールのダウンロード

 ブラウザを起動し、以下のNACCS デジタル証明書取得ツールのダウンロード画面 URL にアクセスします。

NACCS デジタル証明書取得ツールのダウンロード画面 URL <u>https://cert.nac.naccs.jp/NACCSClientCA/NaccsMPKIClient</u>

(2)  $\lceil Download \rfloor \land Download \rfloor$ 

| •     | Ø9ンロードページ × +                                                                      |     |   | -   | đ | ×        |
|-------|------------------------------------------------------------------------------------|-----|---|-----|---|----------|
| ← C d | ) https:// <b>cert.nac.naccs.jp</b> /NACCSClientCA/NaccsMPKIClient/ A <sup>®</sup> | ☆ Φ | Ð | କ୍ତ |   | <b>Ø</b> |
|       | ACCS                                                                               |     |   |     |   | Î        |
|       | デジタル証明書取得ツールのダウンロードページ                                                             |     |   |     |   |          |
|       | 以下のダウンロードボタンからデジタル証明書取得ツールをダウンロードしてください。                                           |     |   |     |   |          |
|       | Download                                                                           |     |   |     |   |          |
|       | デジタル証明書取得ツールの使用方法については、<br>NACCS掲示板に掲載されている手順書をご確認ください。                            |     |   |     |   |          |
|       |                                                                                    |     |   |     |   |          |
|       |                                                                                    |     |   |     |   |          |
|       |                                                                                    |     |   |     |   |          |
|       |                                                                                    |     |   |     |   |          |
|       |                                                                                    |     |   |     |   |          |

(3) NACCS デジタル証明書取得ツールのインストーラーファイルがダウンロードされま す。

<Microsoft Edge の場合>

ウィンドウ右上部分に「ダウンロード」が表示されます。なお、一定時間経過後 「ダウンロード」の表示は消えますが、メニューの設定「…」→「ダウンロード」 から再度表示させることができます。

| 😩 🔞 🖬 😫 9920-FX-9 x +     | - o                                         | $\times$ |
|---------------------------|---------------------------------------------|----------|
| ← C                       | A° ☆ Φ 🖣 🖗 ···                              | · 🥠      |
|                           | ダウンロード 🗈 🤉 … 🖍                              |          |
| <b>WACCS</b>              | NaccsManagedPKIClient.msi<br><u>ファイルを整く</u> |          |
| デジタル証明書取得ツールのダ            | ウンローマーン                                     | - 1      |
| 以下のダウンロードボタンからデジタル証明書取得ツー | ールをダウンロードしてください。                            | - 1      |
| Download                  |                                             | - 1      |
| デジタル証明書取得ツールの使用方法         | 法については、                                     | - 1      |
| NACCS掲示板に掲載されている手順書を      | とご確認ください。                                   | - 1      |
|                           |                                             |          |
|                           |                                             |          |
|                           |                                             |          |
|                           |                                             |          |
|                           |                                             |          |
|                           |                                             |          |
|                           |                                             |          |
|                           |                                             | -        |

<Google Chromeの場合>

ウィンドウ右上部分にダウンロードした NACCS デジタル証明書取得ツールのイン ストーラーファイル名が表示されます。なお、一定時間経過後この表示は消えます が、メニューの「ダウンロード」アイコンをクリックすれば最近のダウンロード履 歴を表示させることができます。

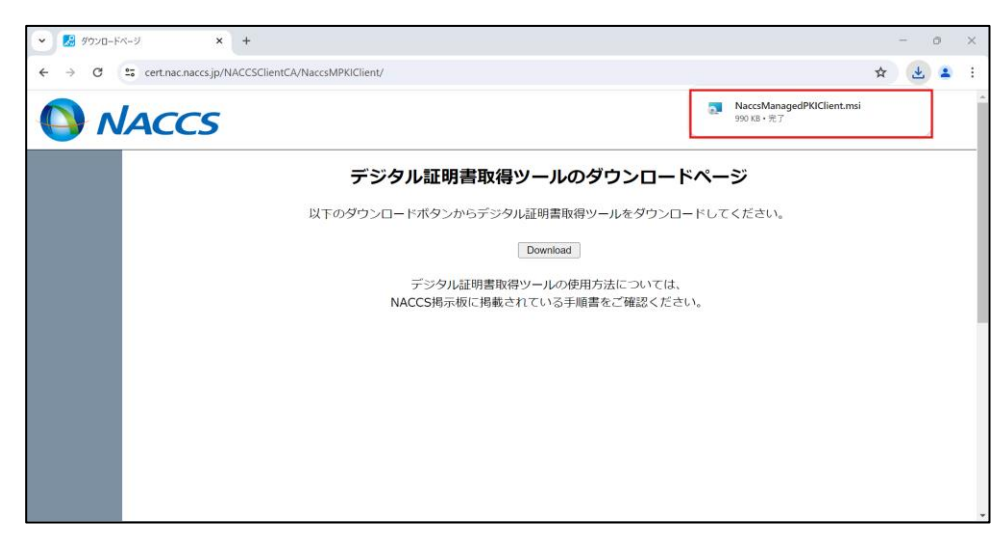

### 3.2.ツールのインストール

ダウンロードしたインストーラーファイルを実行すると、インストールが開始されます。 インストール手順は以下のとおりです。

- ダウンロードしたインストーラーファイル (NaccsManagedPKIClient.msi)を実行 します。
- (2) [次へ]をクリックします。

| 🧟 NACCSデジタル証明書取得ツール                             |                     |                        | -            |      | ×         |
|-------------------------------------------------|---------------------|------------------------|--------------|------|-----------|
| NACCSデジタル証明書取得<br>へようこそ                         | ソール セット             | アップ ウィザ                | -F           |      |           |
| インストーラー(は NACOSデジタル証明書<br>ます。                   | 印限得ツール をイ           | ンストールするため              | 心辺要          | な手順を | 礼         |
| この製品は、著作権に関する法律および<br>は一部を無断で複製したり、無断で複製<br>さい。 | 国際条約により<br>物を頒布すると、 | R護されています。<br>著作権の侵害とない | この製品<br>Jますの | の全部  | ŧħ.<br>KÆ |
|                                                 | < 戻る(B)             | 次へ(N)>                 |              | キャンセ | :JL       |

(3) [次へ] をクリックします。

| NACCSデジタル証明書取得ツール                                                                                                    | -           |                | ×         |
|----------------------------------------------------------------------------------------------------|-------------|----------------|-----------|
| インストール フォルダーの選択                                                                                                    |             |                |           |
| インストーラーは次のフォルダーへ NACCSデジタル証明書取得ツール をイ<br>このフォルダーにインストールするには[次へ]をクリックしてください。別のフ<br>ルするには、アドレスを入力するか[参照]をクリックしてください。<br>フォルダー(E): | ンスト・<br>ォルダ | ールします<br>ーにイン: | t.<br>ストー |
| C:¥Users¥ <mark>n,,2</mark> ;ï ¥AppData¥Local¥Programs¥NaccsMPKiClient¥                                                         |             | 参照(R).         |           |
|                                                                                                    | デー          | ィスク領域          | (D)       |
|                                                                                                    |             |                |           |
| < 戻る(B) 次へ(N)>                                                                                                    |             | キャン            | ะม        |

- ※ インストール先フォルダーを変更する場合は、[参照] をクリックしてインストー ル先を変更します。
- ※ [ディスク領域] をクリックすると、以下の画面が表示され、各ドライブの空き容 量などを確認できます。

| 1                              |                                       |                       |               |
|--------------------------------|---------------------------------------|-----------------------|---------------|
| 💽 NACCSデジタル証明                  | 月書取得ツ−ル ディスク容量                        |                       | ×             |
| 次のリストは NACCS:<br>用可能なディスク容量    | デジタル証明書取得ツール をインス<br>と必要なディスク容量を示していま | ペトールできるドライブと<br>す。    | 4、各ドライブの使     |
| ਸੱ⊍ <u>⊐</u> – <u>/</u><br>⊜C: | ディスク サイズ<br>462GB                     | <u>空</u> き領域<br>399GB | 必要な領<br>3381ド |
| •                              |                                       |                       | Þ             |
|                                |                                       | (                     | ОК            |

(4) [次へ] をクリックします。

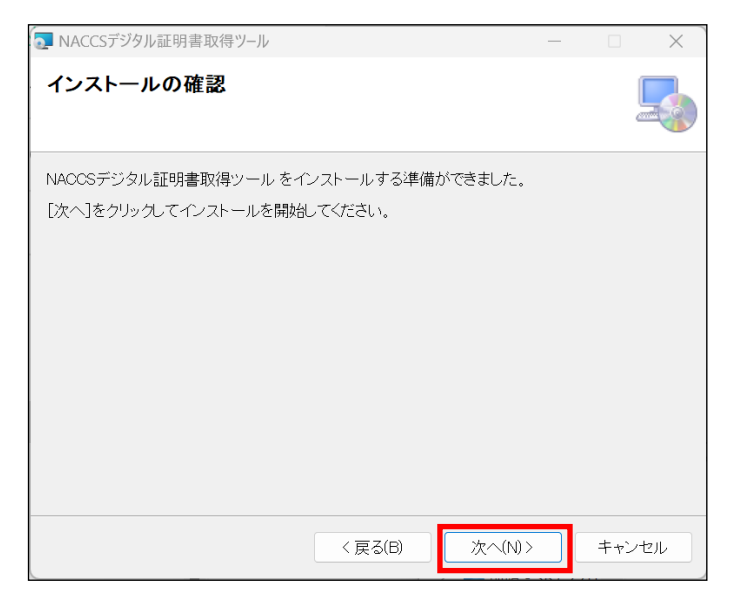

(5) インストールが終了すると、以下の画面が表示されます。[閉じる] をクリックし、 インストール操作を終了します。

| 🤜 NACCSデジタル証明書取得ツール                                            | _    |     | ×    |
|----------------------------------------------------------------|------|-----|------|
| インストールが完了しました。                                                 |      |     | 5    |
| NACCSデジタル証明書取得ツール は正しくインストールされました。<br>終了するには、[閉じる]をクリックしてください。 |      |     |      |
| Windows Update で、NET Framework の重要な更新があるかどうかを確認                | してくだ | さい。 |      |
| < 戻る(B) 閉じる(C                                                  | )    | キャン | 1211 |

(6) タスクバーのシステムトレイアイコンの非表示メニューに以下のアイコンが表示 されていることを確認します。

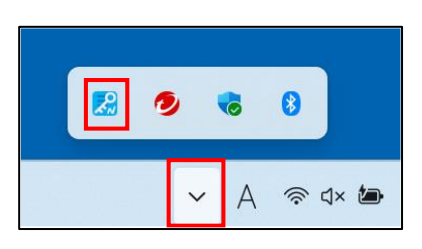

(7) スタートメニューの[すべてのアプリ]で以下が追加されていることを確認します。

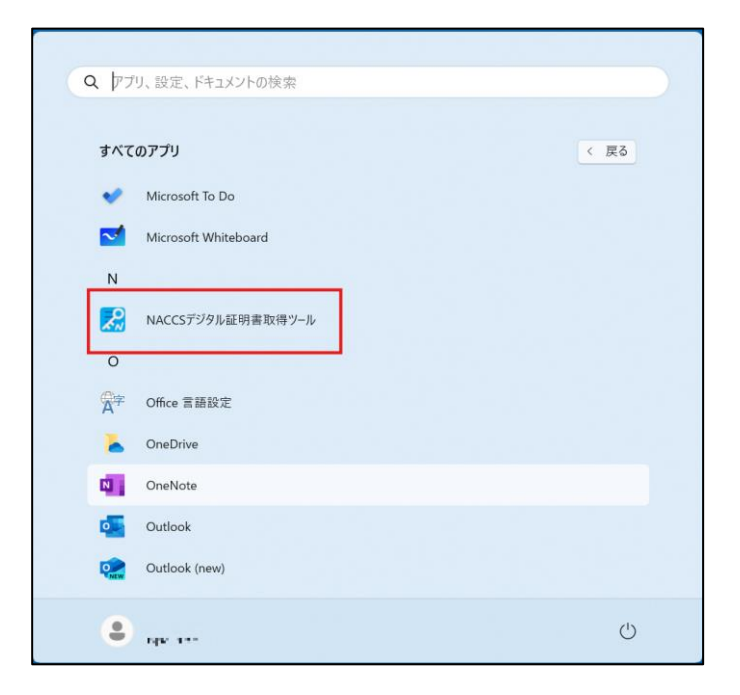

# 4.ツールの起動

本章は「NACCS デジタル証明書取得ツール」の起動手順およびメニューの説明となります。

(1) NACCS デジタル証明書取得ツールは、Windows にログインする際に自動で起動しま す。正常に起動していれば、タスクバーのシステムトレイアイコンの非表示メニュ ーに以下のアイコンが表示されます。

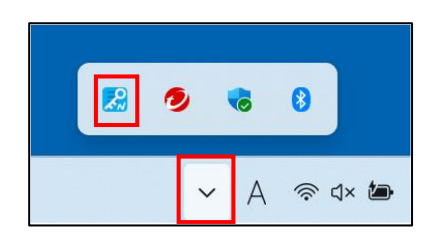

NACCS デジタル証明書取得ツールをタスクマネージャなどから強制的に終了した場 合等については、スタートメニューにある以下のメニューをクリックすれば、再び 起動します。

| Q アプリ、設定、ドキュメントの検索          |       |
|-----------------------------|-------|
|                             |       |
| すべてのアフリ<br>VIICOSOTE LEATOS |       |
|                             |       |
| Microsoft Teams (personal)  |       |
| V Microsoft To Do           |       |
| Microsoft Whiteboard        |       |
| N                           |       |
| NACCSデジタル証明書取得ツール           |       |
| 0                           |       |
| GPP Office 言語設定             |       |
| CneDrive                    |       |
| 0 OneNote                   |       |
| outlook Outlook             |       |
| ٠                           |       |
| <b>Q</b> 検索                 | ^ 🔀 A |

(2) NACCS デジタル証明書取得ツールのアイコンを右クリックするとメニューが表示されます。

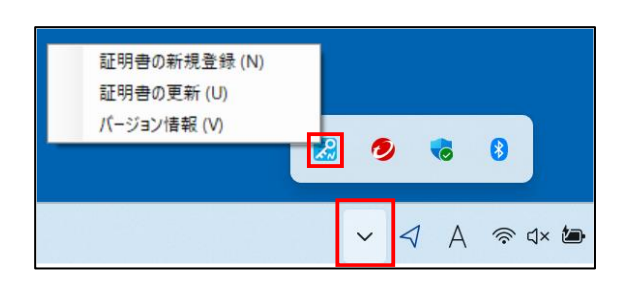

NACCS デジタル証明書取得ツールでは以下のメニュー項目があります。以下の表は、メニュー項目と、メニュー項目に対応する機能の表になります。

| メニュー項目   | 機能                                                                                                    |
|----------|----------------------------------------------------------------------------------------------------|
| 証明書の新規登録 | コンピューターに新しい証明書を登録することができます。<br>詳細は、「5.1.証明書の新規取得/登録手順」をご確認ください。                                                |
| 証明書の更新   | ユーザ証明書ストア内にある証明書のうち NACCS センターより<br>発行された第7次 NACCS 用デジタル証明書を更新することがで<br>きます。<br>詳細は、「6.1.証明書の更新/登録手順」をご確認ください。 |
| バージョン情報  | NACCS デジタル証明書取得ツールのバージョンを確認できます。<br>詳細は、「9.1.ツールバージョン確認方法」をご確認ください。                                            |

#### 5. 証明書の新規取得手順

本章は「NACCS デジタル証明書取得ツール」を使用して下記の「第7次 NACCS 用デジタル 証明書」を新規取得/登録する手順となります。

・第7次 NACCS 用デジタル証明書(クライアント証明書)

・第7次 NACCS 用デジタル証明書(ルート証明書)

<注>

以下の手順は、画面が実際と一部異なる場合があります。

#### 5.1. 証明書の新規取得/登録手順

(1) アイコンを右クリックすると、以下のメニューが表示されます。[証明書の新規登録]を選択します。

| 100<br>100 | E明書の新規登録 (N)<br>E明書の更新 (U) |     |     |          |
|------------|----------------------------|-----|-----|----------|
| /          | (−ジョン情報 (V)                | ] 0 | •   | 8        |
|            |                            | ~   | ⊲ A | ক্ন ব× 🖢 |

- (2) 以下の画面が表示されます。「認証コード 1」、「認証コード 2」、「認証コード 3」に それぞれ入力して、[証明書取得]をクリックします。
  - ※ 認証コード1~3は、NSS (NACCS サポートシステム)の「契約内容の確認 | netNACCS
     | 論理端末名 / デジタル証明書」より、ご参照ください

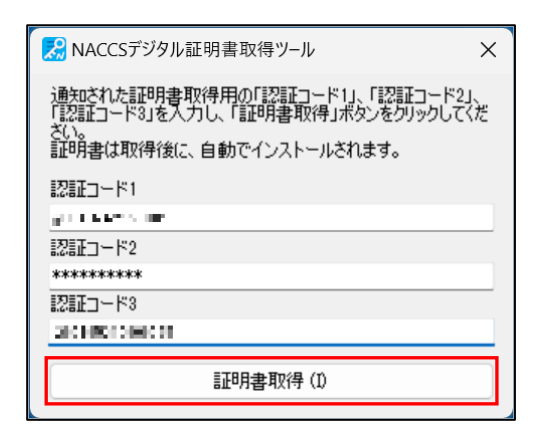

- (3) お客様の利用環境によってはプロキシ認証が必要な場合があります。
   詳細は、「5.2. プロキシご利用時について」をご確認ください。
- (4) 証明書を新規登録する際、「セキュリティ警告」が表示されることがあります。[はい]をクリックします。

| セキュリテ・ | <b>/警告</b>                                                                                                    | × |
|--------|----------------------------------------------------------------------------------------------------|---|
| 4      | 発行者が次であると主張する証明機関 (CA) から証明書をインストールしよ<br>うとしています:<br>NACCS Client CA                                                                  |   |
|        | 証明書が実際に "NACCS Client CA" からのものであるかどうかを検証できません。"NACCS Client CA" に連絡して発行者を確認する必要があります。次の番号はZの過程で役立ちます:                                |   |
|        | 按印 (sha1): ■ 000月 0000 000 000 000 000 000 000 000                                                                                    |   |
|        | このルート証明書をインストールすると、この CA によって発行された証明書は<br>自動的に信頼されます。確認されていない海印付きの証明書をインストール<br>することは、セキュリティ上、危険です。[はい]をクリックすると、この危険を認<br>識したことになります。 |   |
|        | この証明書をインストールしますか?                                                                                                    |   |
|        | はい(Y) いいえ(N)                                                                                                    |   |

(5) 証明書の登録が完了すると、以下のウィンドウが表示されます。[OK] をクリックします。

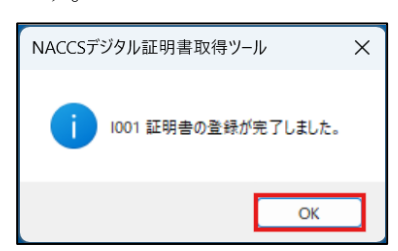

#### 5.2. プロキシご利用時について

プロキシ認証が必要な環境の場合、以下の画面が表示されます。「ユーザ名」、「パスワード」にお使いの環境にあわせた情報を入力し、[送信]をクリックします。

- ※ 「ユーザ名」、「パスワード」がわからない場合は、貴社のシステム管理者様にお 問い合わせください。
- ※ プロキシ認証が不要な環境では、以下の画面は表示されません。

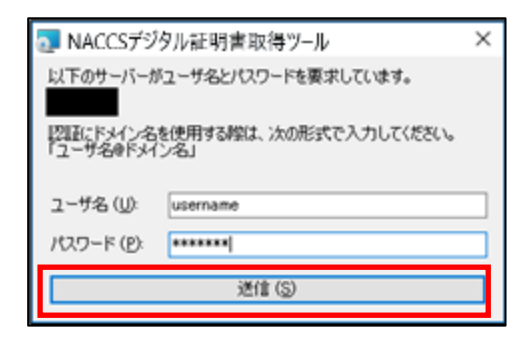

# 6. 証明書の更新手順

本章は「NACCS デジタル証明書取得ツール」を使用して下記の「第7次 NACCS 用デジタル 証明書」を更新/登録する手順となります。

- ・第7次 NACCS 用デジタル証明書(クライアント証明書)
- ・第7次 NACCS 用デジタル証明書(ルート証明書)

<注>

以下の手順は、画面が実際と一部異なる場合があります。

#### 6.1. 証明書の更新/登録手順

 WindowsOS のユーザ証明書ストア内にある証明書のうち、NACCS センターより発行 された第7次 NACCS 用デジタル証明書の有効期限が迫ると、お知らせが表示されま す。

<<お知らせの表示例>>

※ このお知らせの表示は、有効期限が切れる 28 日前から毎日表示されます。

(2) 以下のお知らせ画面にて、[デジタル証明書を更新する]をクリックします。

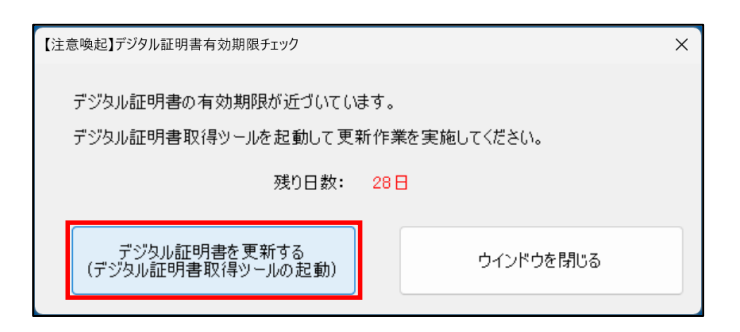

※ お知らせが表示されていない場合は、タスクトレイのアイコンを右クリックして ください。表示される以下のメニューから、[証明書の更新] をクリックします。

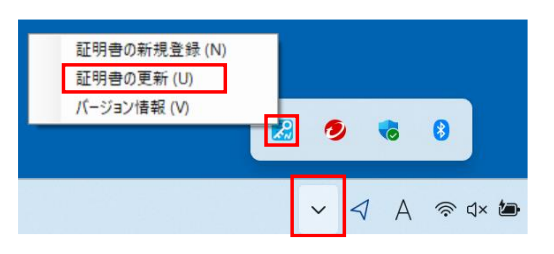

(3) 更新したい証明書を選択し、[証明書更新]をクリックします。

| 🔀 NACCSデジタル証明書取                | 得ツール                                  | ×                                             |
|--------------------------------|---------------------------------------|-----------------------------------------------|
| 「証明書一覧」から更新対象<br>更新された証明書は、自動で | の証明書を選択し、「証明書更新」ボタンを!<br>デインストールされます。 | <b>りリックしてください。</b>                            |
| 証明書一覧 (L):                     |                                       |                                               |
| 発行先                            | 発行者                                   | 有効期限                                          |
| TETRACK101                     | CN=NACCS Client CA, O                 | <b>/</b> =/=::::::::::::::::::::::::::::::::: |
|                                |                                       |                                               |
|                                |                                       |                                               |
|                                |                                       |                                               |
|                                |                                       |                                               |
|                                |                                       |                                               |
|                                |                                       |                                               |
|                                | 証明書更新(I)                              |                                               |
|                                |                                       |                                               |

(4) お客様の利用環境によってはプロキシ認証が必要な場合があります。
 詳細は、「5.2. プロキシご利用時について」をご確認ください。

(5) 以下の画面が表示されます。[はい]をクリックします。

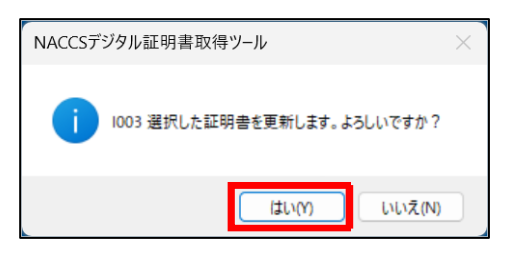

(6) 証明書の更新が完了すると、以下の画面が表示されます。[OK] をクリックします。

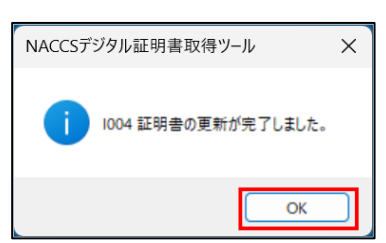

# 7. 証明書の確認方法

本章では、登録されている証明書を確認する方法を記載します。本手順で証明書が正しく 登録されているか確認することができます。

- (1) Windows キーを押しながら R を押します。
- (2) ファイル名を指定して実行が起動します。名前の欄に「Inetcpl.cpl」と入力して「OK」 をクリックします。

| רידר 💷         | ル名を指定して実行                                                | Х      |
|----------------|----------------------------------------------------------|--------|
|                | 実行するプログラム名、または開くフォルダーやドキュメント名、イ<br>ターネット リソース名を入力してください。 | 、<br>ン |
| 名前( <u>Q</u> ) | : Inetcpl.cpl                                            | $\sim$ |
|                |                                                          |        |
|                | OK キャンセル 参照( <u>B</u> )                                  |        |

(3) [コンテンツ]タブを開き、[証明書]をクリックします。

| 🚷 インターネットのプロパティ                                                 | ?       | Х    |
|-----------------------------------------------------------------|---------|------|
| 全般 セキュリティ プライバシー コンテンツ 安続 プログ                                   | ラム 詳細設定 |      |
| 証明書                                                             |         | -    |
| 日号化された接続と識別のための証明書を設定<br>の この に の に の に の に の に の に の に の に の に | 己します。   |      |
| SSL 状態のクリア(S) 証明書(C)                                            | 発行元(B)  |      |
| オートコンプリート                                                       |         | _    |
| オートコンプリートによって、Webページで前回<br>入力した内容を、入力中に補完できます。                  | 設定(l)   |      |
| フィード                                                            |         |      |
| フィードは、Web サイトの更新されたコンテン<br>ッをブラウザーやその他のプログラムで表示しま<br>す。         | 設定(N)   |      |
|                                                                 |         |      |
|                                                                 |         |      |
|                                                                 |         |      |
|                                                                 |         |      |
|                                                                 |         |      |
|                                                                 |         |      |
|                                                                 |         |      |
|                                                                 |         |      |
| OK +17                                                          | ンセル 適用  | I(A) |

(4) 以下の画面に、登録されている証明書が一覧で表示されます。本書に従いインスト ールした証明書は「個人」タブの証明書一覧の中の発行者が「NACCS Client CA」の ものです。確認したい証明書を選択し、「表示」をクリックします(証明書をダブル クリックするでも可)。

| 😭 証明書                   |               |        |           |          |           | ×   |
|-------------------------|---------------|--------|-----------|----------|-----------|-----|
| 目的(N):                  | <すべて>         |        |           |          |           | ~   |
| 個人 ほかの人                 | 中間証明機関        | 信頼された」 | ルート証明機関   | 信頼された発行元 | 信頼されない発行元 |     |
| 発行先                     | 発行者           | 有効     | フレンドリ名    |          |           | 1   |
| 5 <mark>12114306</mark> | NACCS Client. | 2029   | cn=testna |          |           |     |
|                         |               |        |           |          |           |     |
|                         |               |        |           |          |           |     |
|                         |               |        |           |          |           |     |
|                         |               |        |           |          |           |     |
|                         |               |        |           |          |           |     |
| インポート(I) コ              | Eクスポート(E)     | 削除(F   | ۶)        |          | 詳細設定(A    |     |
| 証明書の目的                  |               |        |           |          |           |     |
| クライアント認証                |               |        |           |          | 表示(V)     | ן ו |
|                         |               |        |           |          |           | 1   |
|                         |               |        |           |          | 閉じる(C)    |     |

(5) 「証明書」が表示されます。

| 🚺 証明 | 書                                          | ×              |
|------|--------------------------------------------|----------------|
| 全般   | 詳細 証明のパス                                   |                |
|      |                                            |                |
|      | [] 証明書の情報                                  |                |
| za   | )証明書の目的:                                   |                |
|      | <ul> <li>リモート コンピューターに ID を証明する</li> </ul> |                |
|      |                                            |                |
|      |                                            |                |
|      |                                            |                |
|      |                                            |                |
|      |                                            |                |
|      | 発行者: NACCS Client CA                       |                |
|      | 有効期間 通知 ひゅうり から コロルフラム                     |                |
|      | <sup> </sup> ⑦ この証明書に対応する秘密キ−を持っていま        | <b>.</b>       |
|      |                                            |                |
|      |                                            | 発行者のステートメント(S) |
|      |                                            |                |
|      |                                            |                |
|      |                                            | ОК             |

#### 8. アンインストール手順

本章では、NACCS デジタル証明書取得ツールをアンインストールする手順を記載しま す。以下の2通りの方法があります。

- コントロールパネルからアンインストールする
- インストーラーファイルからアンインストールする

アンインストールを実施した場合は、「更新のお知らせ通知」機能が動作しなくな り、証明書更新の際に、再度ツールのインストールから行う必要があります。

※ NACCS デジタル証明書取得ツールをアンインストールしても第7次 NACCS 用デジ タル証明書は削除されません。証明書もアンインストールしたい場合は、手動で 削除してください。

#### 8.1. コントロールパネルからアンインストールする手順

コントロールパネルからアンインストールする手順は、以下のとおりです。

- (1) Windows キーを押しながら R を押します。
- (2) ファイル名を指定して実行が起動します。名前の欄に「appwiz. cpl」と入力して「OK」 をクリックします。

| 回 ファイル          | 名を指定して実行                                                  | × |
|-----------------|-----------------------------------------------------------|---|
|                 | 実行するプログラム名、または開くフォルダーやドキュメント名、イ:<br>ターネット リソース名を入力してください。 | ン |
| 名前( <u>O</u> ): | appwiz.cpl                                                | ~ |
|                 |                                                           |   |
|                 | OK キャンセル 参照(B)                                            |   |

(3) リストより「NACCS デジタル証明書取得ツール」を選択し、[アンインストール]を クリックします。

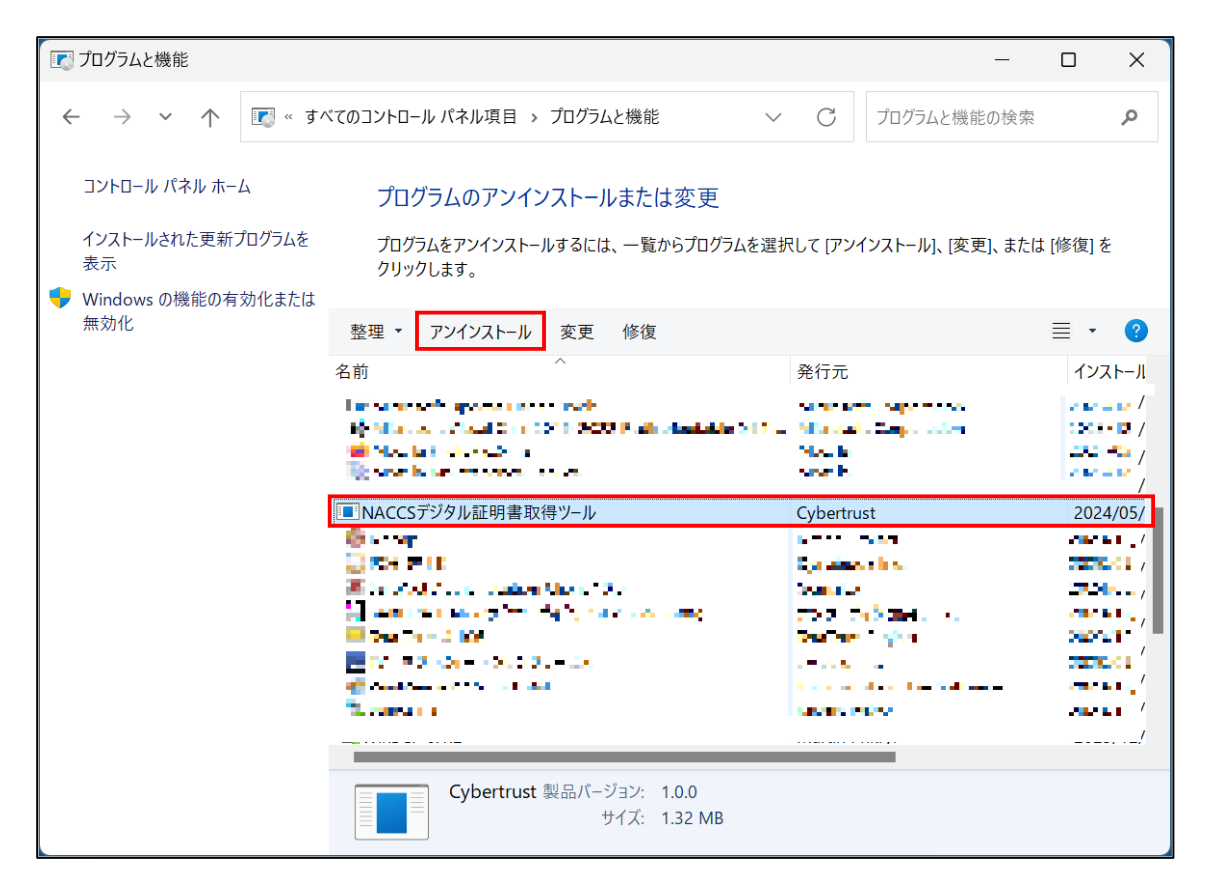

(4) [はい]をクリックします。

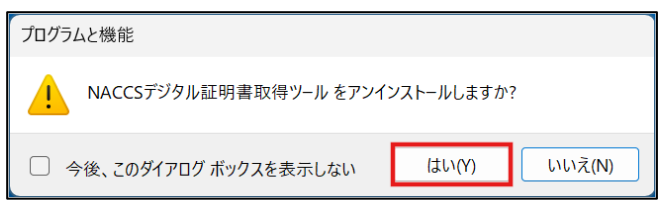

(5) 「セットアップの完了後、アプリケーションを自動的に終了して、再起動する」 を 選択して、[OK] をクリックします。

| NACCSデジタル証明書取得ツール                                                                    | × |
|--------------------------------------------------------------------------------------|---|
| インストールを続行するには、次のアプリケーションを終了する必<br>要があります:                                            |   |
| NACCSデジタル証明書取得ツール                                                                    |   |
|                                                                                      |   |
|                                                                                      |   |
| ● ビット・ションを約71 な、アフリアーションを自動のになりして、<br>再起動する(C)<br>- マピリケーションを約71 たい、(声記動が必要にたる相互があり) |   |
| ○ デブリリーションを終了しない(再起動が必要(ひょる場合がめり<br>ます)(N)                                           |   |
| OK キャンセル                                                                             |   |

- ※ NACCS デジタル証明書取得ツールが起動していない場合、この画面は表示されません。
- (6) 以下の画面が表示されます。アンインストールが完了すると、自動的に画面が閉じられます。

| NACCSデジタル証明書取得ツール                                     |
|-------------------------------------------------------|
| Windows に NACCSデジタル証明書取得ツール を設定しています。しばら<br>くお待ちください。 |
| 必要な情報を集めています                                          |
| キャンセル                                                 |

## 8.2.インストーラーファイルからアンインストールする手順

インストーラーファイルからアンインストールする手順は、以下のとおりです。

- インストール時に使用したインストーラ (NaccsManagedPKIClient.msi) を実行し ます。
- (2) 「NACCS デジタル証明書取得ツール の削除」を選択して、[完了] をクリックしま す。

| 💽 NACCSデジタル証明書取得ツール                                    | _      |      | ×   |
|--------------------------------------------------------|--------|------|-----|
| NACCSデジタル証明書取得ツール セットアップ ウィ<br>へようこそ                   | ザード    |      |     |
| NACCSデジタル証明書取得ツール の修復または削除のどちらかを選択                     | してください | ۱.   |     |
| ○NACCSデジタル証明書取得ツール の修復(R)<br>●NACCSデジタル証明書取得ツール の削除(M) |        |      |     |
|                                                        |        |      |     |
| 〈戻る(8) 完了(6)                                           | )      | キャンセ | 211 |

(3) [継続] をクリックします。

| ■ NACCSデジタル証明書取得ツールファイル使用中 >                                                                                                    | < |
|----------------------------------------------------------------------------------------------------|---|
| 以下のアブリケーションがインストーラーが削除する必要のあるファイルを使用しています。アブ<br>リケーションを閉じて[再試行]をクリックするか、または【継続】をクリックするとインストーラーは<br>インストールを続行し、システムの再起動時にこれらのファイルを置き換えます。 |   |
| NACCSデジタル証明書取得ツール (Process kl: 16780)                                                                                                    | 1 |
|                                                                                                    |   |
|                                                                                                    |   |
|                                                                                                    |   |
| 再試行(T) 継続(C) 終了(X)                                                                                                    | ] |

- ※ NACCS デジタル証明書取得ツールが起動していない場合、この画面は表示されません。
- ※ [終了] をクリックすると、以下の画面を表示してアンインストールを中断しま す。

| NACCSデジタル証明書取得ツール                                                                          | -     |         | ×    |
|--------------------------------------------------------------------------------------------|-------|---------|------|
| インストールは中断されました。                                                                            |       |         |      |
| NACCSデジタル証明書取得ンール が削除される前にセットアップが中断<br>ためにインストーラーを再起動する必要があります。<br>終了するには[閉じる]をクリックレてください。 | されました | ia. 再実行 | する   |
| < 戻る(B) 閉じる(                                                                               | C)    | キャンヤ    | tu - |

(4) 以下の画面が表示されます。

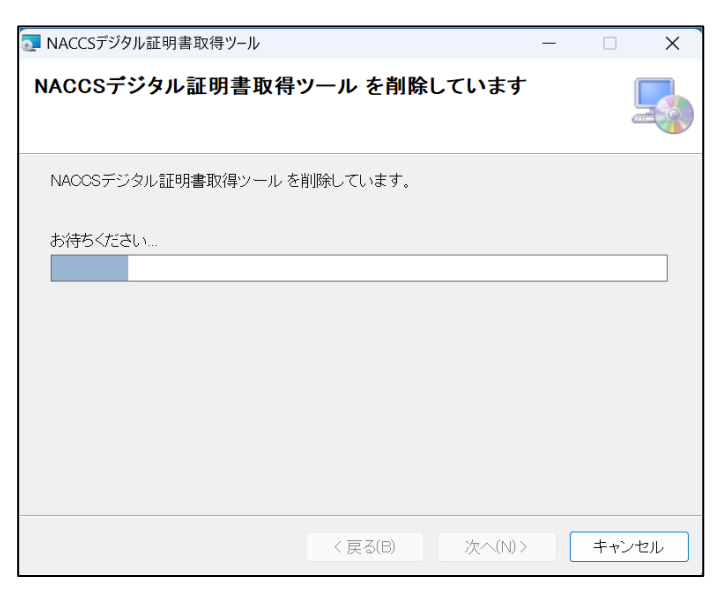

(5) アンインストールが完了すると、以下の画面が表示されます。[閉じる] をクリック します。

| 🤜 NACCSデジタル証明書取得ツール                                        | _ |      | ×  |
|------------------------------------------------------------|---|------|----|
| インストールが完了しました。                                             |   |      |    |
| NACCSデジタル証明書取得ツール は正常に削除されました。<br>終了するには、[閉じる]をクリックしてください。 |   |      |    |
| < 戻る(B) <b>閉じる(C</b>                                       | ) | キャンセ | ιL |

# 9. サポート情報

本章では「ご利用に当たっての注意事項」、「サービスメンテナンス」等を記載します。

#### 9.1. ツールバージョン確認方法

NACCS デジタル証明書取得ツールのバージョン情報を確認する手順を記載します。

(1) タスクトレイのアイコンを右クリックすると、以下のメニューが表示されます。[バ ージョン情報]をクリックします。

| 証明書の新規登録 (N)<br>証明書の更新 (U)<br>パージョン情報 (V) | ] 🧿 | •   | 8       |
|-------------------------------------------|-----|-----|---------|
|                                           | ~   | ⊲ A | ক্ ব× 🖢 |

(2) バージョン情報が表示されます。

| 「 🔀 バージョン情報       | ×               |
|-------------------|-----------------|
| NACCSデジタル証明書取得ツール | Version 1.0.0.0 |
|                   |                 |
|                   | ОК              |

9.2. ルート証明書の取得方法について

TLS 暗号化通信に必要なルート証明書の取得方法を記載します。

(1) ブラウザを起動し、以下のルート証明書のダウンロード画面 URL にアクセスします。

ルート証明書のダウンロード画面 URL <u>https://www.cybertrust.ne.jp/ssl/download-ca/sureserver-ov.html</u>

(2) ルート証明書(コモンネーム: Security Communication RootCA2)のダウンロード 「テキスト形式」リンクをクリックします。

|                                                                                                    |                                                                                                    |                                                  |                                                                                    |                                                                       |                                     | _ |   |
|----------------------------------------------------------------------------------------------------|----------------------------------------------------------------------------------------------------|--------------------------------------------------|------------------------------------------------------------------------------------|-----------------------------------------------------------------------|-------------------------------------|---|---|
| ① ① 企業認証(                                                                                                    | OV)証明書用 ルート・中間 × 十                                                                                                    |                                                  |                                                                                    |                                                                       |                                     |   | U |
| C 🙃 https://www                                                                                                   | v.cybertrust.ne.jp/ssl/download-ca/sureserver-ov.h                                                                                                    | tml                                              |                                                                                    | 公<br>(1)                                                              | Ē                                   | ~ |   |
| <b>(</b> t<br>cybertrust                                                                                          |                                                                                                    |                                                  |                                                                                    |                                                                       |                                     |   |   |
| 企業認証                                                                                                    | (OV)証明書用 ルート・ <b>中</b>                                                                                                    | I間 CA 訂                                          | E明書 ダウン                                                                            | ノロード                                                                  |                                     |   |   |
|                                                                                                    |                                                                                                    |                                                  |                                                                                    |                                                                       |                                     |   |   |
| 습 SureServer Home                                                                                                 |                                                                                                    |                                                  |                                                                                    |                                                                       |                                     |   |   |
| <ul> <li>C SureServer Home</li> <li>このページでは、SureServer Prin<br/>をお使いの方は、EV 認証証明書用<br/>ご利用にあたり、最新の加入契約書</li> </ul> | ne / SureServer (企業統証:OV) 用のルート・中間 CA 証明書<br>ルート・中間 CA 証明書 ダウンロードページをご利用ください<br>亂、CP/CPS をご確認いただけますようお願いいたします。                                                                                                    | がダウンロードできま<br>。                                  | :す。EV 証明書の SureServer                                                              | EV Prime / SureSe                                                     | erver EV                            |   |   |
| ☆ SureServer Home このページでは、SureServer Prin<br>をお使いの方は、EV 認証証明書用<br>ご利用にあたり、最新の加入契約書                                | ne / SureServer (企業認証:OV) 用のルート・中間 CA 証明書<br>ルート・中間 CA 証明書 ダウンロードページをご利用ください<br>R、CP/CPS をご確認いただけますようお願いいたします。                                                                                                    | がダウンロードできま<br>。                                  | :す。EV 証明書の SureServer<br>中間 CA 証明書                                                 | - EV Prime / SureSe<br>最新版の提<br>計: 2024 年 1 月 25                      | erver EV<br>e供開始日<br>日 9:00         | ] |   |
| ① SureServer Home このページでは、SureServer Prin をお使いの方は、EV 総理証明書用 ご利用にあたり、最新の加入契約目                                      | ne / SureServer (企業認証: OV) 用のルート・中間 CA 証明書<br>ルート・中間 CA 証明書 ダウンロードページをご利用ください<br>、CP/CPS をご確認いただけますようお願いいたします。<br>コモンネーム (または OU の絶)                                                                               | がダウンロードできま<br>。<br>設定                            | マ・EV 証明書の SureServer<br>中間 CA 証明書<br><b>ダウンロード</b>                                 | - EV Prime / SureSe<br>最新版の堤<br>: 2024 年 1 月 25<br>プロファイノ             | erver EV<br>副供開始日<br>日 9:00         | ] |   |
| ① SureServer Home このページでは、SureServer Prin<br>をお使いの方は、EV 認証証明書用<br>ご利用にあたり、最新の加入契約者 ルート証明書                         | ne / SureServer (企業認証: OV) 用のルート・中間 CA 証明書<br>ルート・中間 CA 証明書 ダウンロードページをご利用ください<br>&、CP/CPS をご確認いただけますようお聞いいたします。<br><b>コモンネーム (または OU の</b> 徳)<br>Security Communication RootCA2                                    | がダウンロードできま<br>。<br><u>没定</u><br>不要 <sup>×1</sup> | :す。EV 証明書の SureServer<br>中間 CA 証明書<br><b>ダウンロード</b><br>山 テキスト形式                    | EV Prime / SureSe<br>最新版の境<br>ま 2024 年 1 月 25<br>プロファイ)<br>詳細         | erver EV<br>2<br>住<br>明始日<br>日 9:00 | 1 |   |
| ① SureServer Home このページでは、SureServer Prin<br>をお使いの方は、EV 認証証明書用<br>ご利用にあたり、最新の加入契約書 ルート証明書 中間 CA 証明書               | ne / SureServer (企業認証: OV) 用のルート・中間 CA 証明書<br>ルート・中間 CA 証明書 ダウンロードページをご利用ください<br>、CP/CPS をご確認いただけますようお願いいたします。<br><b>コモンネーム (または OU の約)</b><br>Security Communication RootCA2<br>Cybertrust Japan SureServer CA G4 | がダウンロードできま<br>。                                  | :す。EV 証明書の SureServer<br>中間 CA 証明書<br><b>グウンロード</b><br><u>よ テキスト形式</u><br>よ テキスト形式 | EV Prime / SureSe<br>最新版の損<br>1 : 2024 年 1 月 25<br>フロファイJ<br>詳細<br>詳細 | erver EV<br>副<br>日 9:00             | 3 |   |

| □ ① 企業認証(OV)証明書用 ルート・中間 × +                                                                                                    |                                                                                  | - L                                    | _   |
|----------------------------------------------------------------------------------------------------|----------------------------------------------------------------------------------|----------------------------------------|-----|
| රී 🗅 https://www.cybertrust.ne.jp/ssl/download-ca/sureserver-ov.html 🔍 A 🏠 🕻                                                                                                    |                                                                                  | ~~~~~~~~~~~~~~~~~~~~~~~~~~~~~~~~~~~~~~ | ••• |
| ft ダウンロード 🗅                                                                                                    | Q 🖈                                                                              |                                        |     |
| ertrust screa2.txt                                                                                                    | <b>向</b> 前                                                                       |                                        |     |
|                                                                                                    |                                                                                  |                                        |     |
| sureServer Home                                                                                                    |                                                                                  |                                        |     |
| SureServer Home<br>Mージでは、SureServer Prime / SureServer (企業認証:OV) 用のルート・中間 CA 証明書がダウンロードできます。EV 証明書の SureServer EV Pr<br>使いの方は、EV 認証証明書用 ルート・中間 CA 証明書 ダウンロードページをご利用ください。<br>用にあたり、最新の加入契約書、CP/CPS をご確認いただけますようお願いいたします。<br>中間 CA 証明書:202                                                                                              | rime / SureServer EV<br>最新版の提供開始日<br>24 年 1 月 25 日 9 : 00                        |                                        |     |
| SureServer Home                                                                                                    | rime / SureServer EV<br>最新版の提供開始日<br>24 年 1 月 25 日 9 : 00<br><b>プロファイル</b>       |                                        |     |
| itureServer Home<br>パージでは、SureServer Prime / SureServer (企業認証: OV) 用のルート・中間 CA 証明書がダウンロードできます。EV 証明書の SureServer EV Pr<br>彼いの方は、EV 認証証明書用 ルート・中間 CA 証明書 ダウンロードベージをご利用ください。<br>用にあたり、最新の加入契約書、CP/CPS をご確認いただけますようお願いいたします。<br>中間 CA 証明書: 202<br>1日 <b>こ</b><br>1日 <b>こ</b><br>1日<br>1日<br>1日<br>1日<br>1日<br>1日<br>1日<br>1日<br>1日<br>1日 | rime / SureServer EV<br>最新版の提供開始日<br>24 年 1 月 25 日 9 : 00<br><b>プロファイル</b><br>詳細 |                                        |     |
| AureServer Home<br>パージでは、SureServer Prime / SureServer (企業認証: OV) 用のルート・中間 CA 証明書がダウンロードできます。EV 証明書の SureServer EV Pr<br>彼いの方は、EV 認証証明書用 ルート・中間 CA 証明書 グウンロードベージをご利用ください。<br>用にあたり、最新の加入契約書、CP/CPS をご確認いただけますようお願いいたします。<br>中間 CA 証明書: 202<br>10000000000000000000000000000000000                                                     | rime / SureServer EV<br>最新版の提供開始日<br>24 年 1 月 25 日 9 : 00<br>プロファイル<br>詳細<br>詳細  |                                        |     |

(3) ルート証明書のテキストファイル(scrca2.txt)をダウンロードします。

- (4) Windows キーを押しながら R を押します。
- (5) ファイル名を指定して実行が起動します。名前の欄に「Inetcpl. cpl」と入力して「OK」 をクリックします。

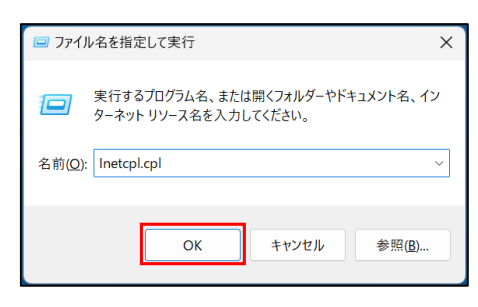

(6) [コンテンツ] タブを開き、[証明書] をクリックします。

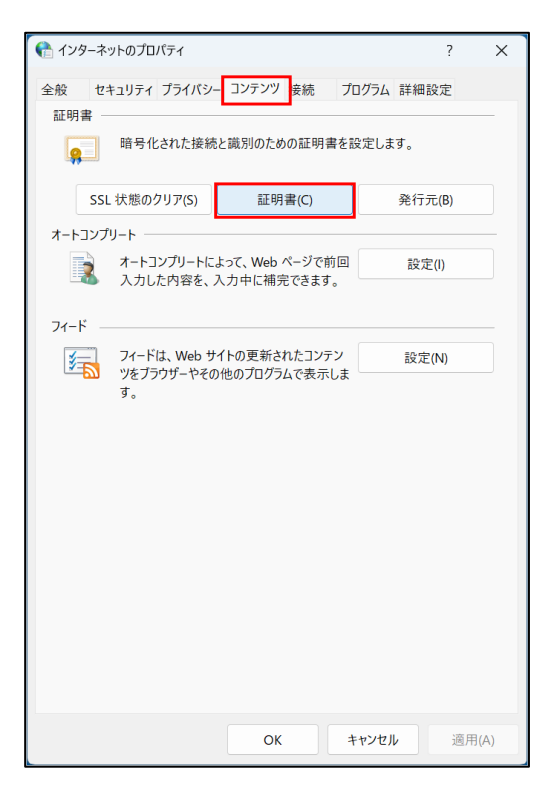

(7) 「信頼されたルート証明書期間」タブを選択し、「インポート」をクリックします。

| 😭 証明書                                                                                                    |                                                                                                    |                                                                                                    | ×                |
|----------------------------------------------------------------------------------------------------|----------------------------------------------------------------------------------------------------|----------------------------------------------------------------------------------------------------|------------------|
| 目的(N):                                                                                                    | <すべて>                                                                                                    |                                                                                                    | ~                |
| 個人 ほかの人 中間                                                                                                    | 哥証明機関 信頼されたルート                                                                                                    | 証明機関 信頼された発行元                                                                                         | 信頼されない発行元        |
| 発行先 発行<br>マAAA Certifi AA/<br>マAddTrust Ex Add<br>マBaltimore C Balt<br>マCertum Trus Cer<br>マClass 3 Pub Clas<br>マCOMODO COI<br>マCopyright ( Cop<br>マDigiCert As Dig<br>マDigiCert GL Dig<br>のDigiCert GL Dig | 方者         有効…         フレ2           人名Certifica         2029         Sect           dTrust Ext         2020         Sect           dTrust Ext         2020         Sect           dTrust Ext         2029         Digi           tum Trust         2029         Cert           ss 3 Publin         2028         Veri           MODO R         2038         Sect           pyright (c)         1999         Mici           JiCert Ass         2031         Digi           jiCert CS R         2031         Digi           iCert Glo         2032         Digi | /ドリ名<br>igo (A<br>igo (A<br>Cert B<br>um Tr<br>igo (f<br>cosoft<br>Cert<br>Cert C<br>Cert C<br>Cert C | I                |
| インボート(I)<br>証明書の目的                                                                                                    | .ポート(E) 削除(R)                                                                                                    |                                                                                                    | 詳細設定(A)<br>表示(V) |
|                                                                                                    |                                                                                                    |                                                                                                    | 閉じる(C)           |

(8) 「次へ」をクリックします。

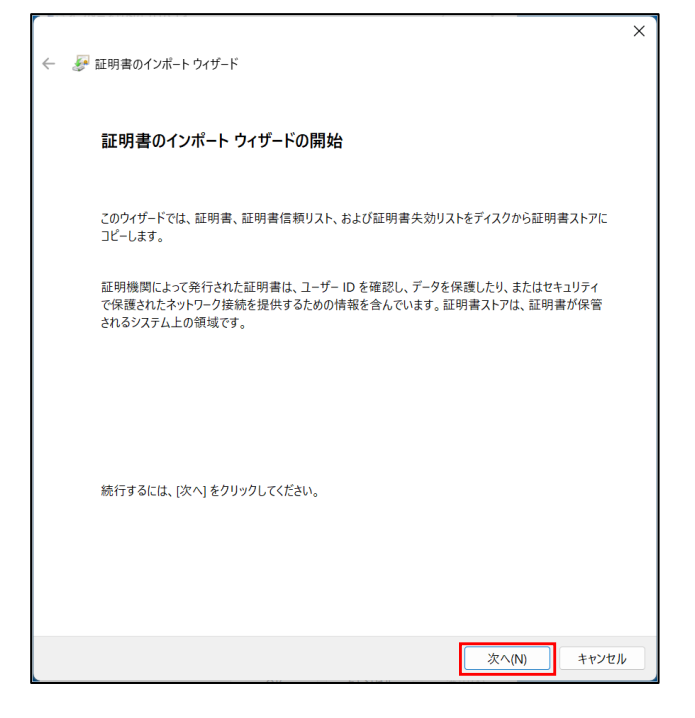

(9) 「参照」をクリックしてファイルを指定します。

| ← るが 証明書のインボート ウィザード                                                                        |     |
|---------------------------------------------------------------------------------------------|-----|
| インボートする証明書ファイル                                                                              |     |
| インボートするファイルを指定してください。                                                                       |     |
| ファイル名(F):<br>参照(R)                                                                          | ]   |
| 注意: 次の形式を使うと 1 つのファイルに複数の証明書を保管できます:<br>Personal Information Exchange- PKCS #12 (.PFX.,P12) |     |
| Cryptographic Message Syntax Standard- PKCS #7 証明書 (.P7B)                                   |     |
| Microsoft シリアル化された証明書ストア (.SST)                                                             |     |
|                                                                                             |     |
|                                                                                             |     |
|                                                                                             |     |
|                                                                                             |     |
| 次へ(N) キヤ:                                                                                   | ンセル |

(10) 指定する際には、ファイル拡張子を「すべてのファイル(\*.\*)」にして、手順(3)でダウンロードしたテキストファイル(scrca2.txt)を選択ください。

|                                                 |                                              | ×                               |
|-------------------------------------------------|----------------------------------------------|---------------------------------|
| $\leftrightarrow \rightarrow \checkmark \prime$ | על <i>י∛</i> א פעלי ע שירי א א שעלי ע שירי ש | ダウンロードの検索                       |
| 整理▼ 新しい                                         | オルダー                                         | ≣• □ (?)                        |
| <b>☆</b> ホーム                                    | 名前                                           | 更新日時      種類                    |
| ▲ ギャラリー                                         | scrca2.txt                                   | 2024/05/28 11:49 テキスト           |
| 🛄 デスクトップ                                        | > 今月に入って (先週は含めず)                            |                                 |
| 🛓 ダウンロード                                        | *                                            |                                 |
| 📑 ドキュメント                                        | *                                            |                                 |
| 🔀 ピクチャ                                          | *                                            |                                 |
| 🕑 ミュージック                                        | *                                            |                                 |
| <b>™</b> v=+                                    |                                              |                                 |
|                                                 | ファイル名(N): scrca2.txt ~                       | すべてのファイル (*.*) 〜<br>開く(O) キャンセル |

(11) 「次へ」をクリックします。

| 証明書ストア     |               |               |            |          |
|------------|---------------|---------------|------------|----------|
| 証明書        | ストアは、証明書が保    | 管されるシステム上の領域  | रुंच.      |          |
| Windo      | wws に証明書ストアを自 | 自動的に選択させるか、証明 | 月書の場所を指定する | ことができます。 |
| $\bigcirc$ | 証明書の種類に基づい    | いて、自動的に証明書ストフ | ?を選択する(U)  |          |
| 0          | 証明書をすべて次のス    | トアに配置する(P)    |            |          |
|            | 証明書ストア:       |               |            |          |
|            | 信頼されたルート証明    | 機関            |            | 参照(R)    |
|            | 信頼されたルート証明    | 機関            |            | 参照(R)    |
|            |               |               |            |          |
|            |               |               |            |          |
|            |               |               |            |          |
|            |               |               |            |          |
|            |               |               |            |          |
|            |               |               |            |          |

(12) 「完了」をクリックします。

| ← 😺 証明書のインボート ウィザード                     | × |
|-----------------------------------------|---|
| 証明書のインボート ウィザードの完了                      |   |
| [完了]をクリックすると、証明書がインポートされます。             |   |
| 次の設定が指定されました:                           |   |
| ユーザーが選択した証明書ストア 信頼されたルート証明機関            |   |
| 内容 証明書                                  |   |
| ファイル名 C:¥Users編 🔭 ¥Downloads¥scrca2.txt |   |
|                                         |   |
|                                         |   |
|                                         |   |
|                                         |   |
|                                         |   |
|                                         |   |
|                                         |   |
|                                         |   |
|                                         |   |
|                                         |   |
|                                         |   |
| 完了(F) キャンセル                             |   |

(13) 下記のダイアログが表示されれば完了です。「OK」をクリックします。

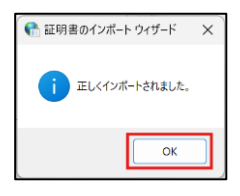

#### 9.3. ご利用にあたっての注意事項

9.3.1.インストール時のレジストリ操作エラー

NACCS デジタル証明書取得ツールのインストール中に、以下のエラーが発生する場合が あります。

| 💽 NACCSデジタル証明                   | 書取得ツール             | ×                            |
|---------------------------------|--------------------|------------------------------|
| 信<br>キーへの十分なアクセスがある<br>わせてください。 | ミキー<br>ことを確認するか、まり | こ書き込めません。その<br>とはサポート担当者に問い合 |
| 終了(10                           | 再試行(T)             | 続行(0)                        |

この画面が表示された場合、[終了]をクリックし、改めてインストールを実施してください。

9.3.2. 修復インストール

NACCS デジタル証明書取得ツールをインストール後、インストーラーファイルを実行すると、以下の画面が表示されます。

| ■ NACCSデジタル証明書取得ツール                                      | _      |     | ×  |
|----------------------------------------------------------|--------|-----|----|
| NACCSデジタル証明書取得ツール セットアップ ウィ<br>へようこそ                     | ザード    |     |    |
| NACCSデジタル証明書取得ツール の修復または削除のどちらかを選択し                      | してください | ١,  |    |
| ● NACCSデジタル証明書取得ツール の修復(R)<br>○ NACCSデジタル証明書取得ツール の削除(M) |        |     |    |
|                                                          |        |     |    |
|                                                          |        |     |    |
| (戻る(B) 完了(F)                                             | )      | キャン | セル |

「NACCS デジタル証明書取得ツール の修復」を選択して [完了] をクリックすると、修 復インストールを実行します。修復インストールは、誤って削除されたファイルを復元し ます。

#### 9.4.サービスメンテナンス

デジタル証明書発行/更新サービスの定期メンテナンスとして、月に1度定期停止日(原 則、毎月第3火曜日(22:00~翌8:00))があります。

メンテナンス時には、NACCS デジタル証明書取得ツールで証明書取得/更新のボタンをク リックしたタイミングで以下のエラーメッセージが表示されます。

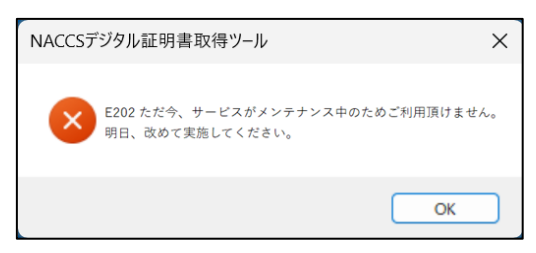